## e-SAC - Manual Atualização Java 7u51

Após atualizar a versão do java para a versão 7 update 51, é necessário que o usuário do sistema execute os seguinte passos:

- 1. Apagar o diretório SDK-WEB localicado no diretório do usuário. (Exemplo: no windows 7 o diretório está localizado C:\Users\<usuario>\sdk-web);
   2. Abra o painel de controle, localize e abra o Java, aba Segurança, clique em Editar Lista
- de Sites (Manage Site List)

| 🛃 Painel de Controle Java 📃 🗖 🖉                                                                                           |  |  |
|----------------------------------------------------------------------------------------------------|--|--|
| Geral Java Segurança Avançado                                                                                             |  |  |
| V Ativar conteúdo Java no browser                                                                                         |  |  |
| Nível de Segurança                                                                                                    |  |  |
| Muito Alta                                                                                                    |  |  |
| Alta (mínimo recomendado)                                                                                                 |  |  |
| - Médio                                                                                                    |  |  |
| Aplicações Java não assinadas e autoassinadas não terão permissão para serem executadas em<br>versões anteriores do Java. |  |  |
| Exception Site List                                                                                                    |  |  |
| Applications launched from sites listed below will be allowed to run after the appropriate security<br>prompts.           |  |  |
| Click Manage Exceptions<br>to add items to this list. Manage Site List                                                    |  |  |
| Restore Security Prompts Gerenciar Certificados                                                                           |  |  |
| OK Cancelar Aplicar                                                                                                    |  |  |

3. Clique no botão Add ou Adicionar;

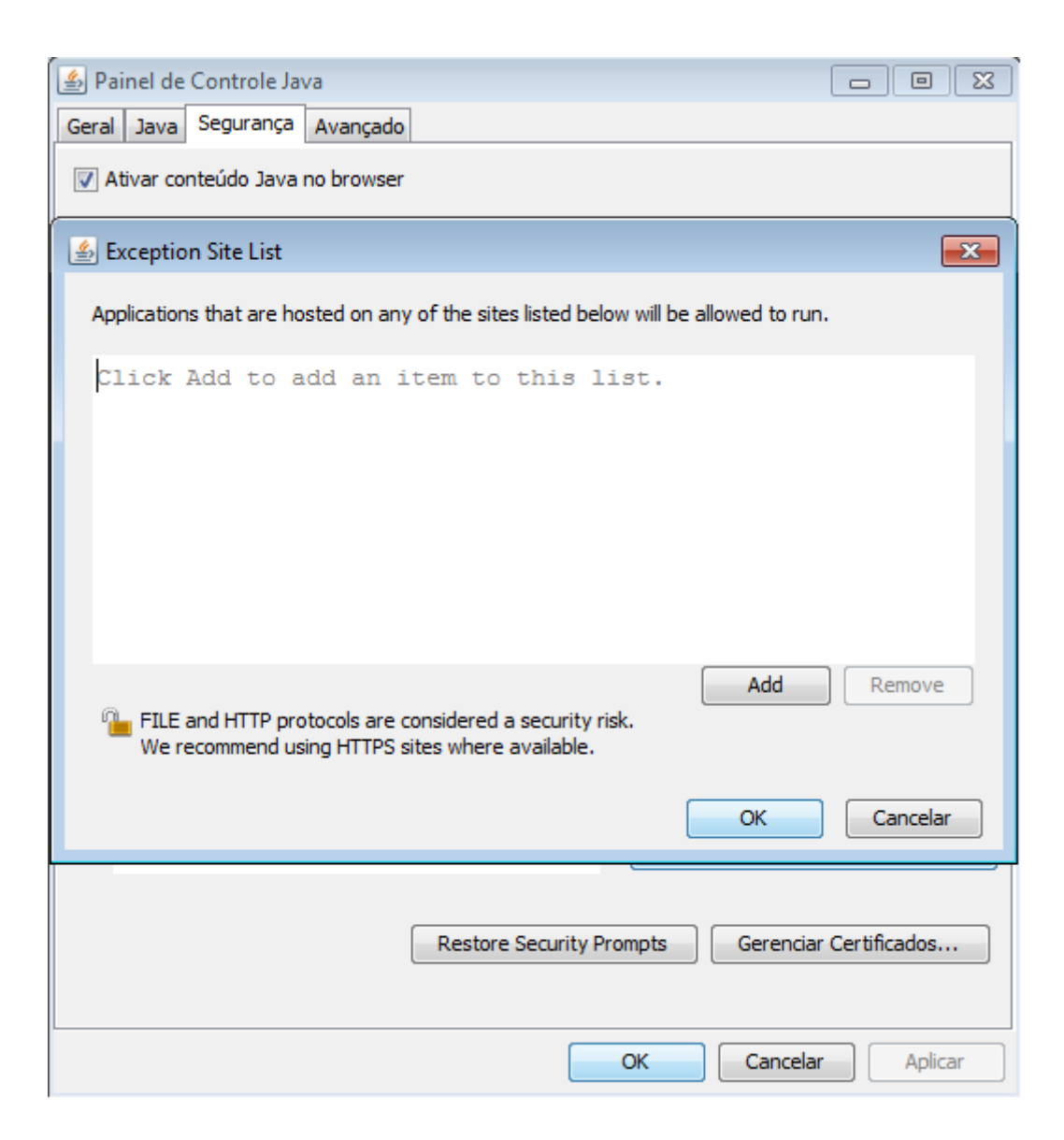

4. Adicione a URL <u>http://semavirtual.sema.mt.gov.br/</u>

| 🖆 Painel de Controle Java                                                                                               |                |  |
|----------------------------------------------------------------------------------------------------|----------------|--|
| Geral Java Segurança Avançado                                                                                           |                |  |
| V Ativar conteúdo Java no browser                                                                                       |                |  |
| 🛓 Exception Site List                                                                                                   | <b>—</b>       |  |
| Applications that are hosted on any of the sites listed below will be allowed to run.                                   |                |  |
| Location                                                                                                    |                |  |
| http://semavirtual.sema.mt.gov.br/                                                                                      |                |  |
| Add<br>FILE and HTTP protocols are considered a security risk.<br>We recommend using HTTPS sites where available.<br>OK | Remove         |  |
| Restore Security Prompts Gerencia                                                                                       | r Certificados |  |
| OK Cancela                                                                                                    | r Aplicar      |  |

5. Clique em continuar para confirmar a confiança no domínio da SEMA;

| Security Warning - HTTP Location                                                                    | <b>— X</b>                               |
|----------------------------------------------------------------------------------------------------|------------------------------------------|
| Including an HTTP Location on the Exce<br>considered a security risk                                | eption Site List is                      |
| Local: http://semavirtual.sema.mt.gov.br<br>Locations that use HTTP are a security risk and may com | promise the personal information on your |
| Click Continue to accept this location or Cancel to abort t                                         | this change. Continuar Cancelar          |

- Apague o cache, os cookies e desautorize as licenças de conteúdo do navegador;
   Feche o Java e o navegador;
   Abra o navegador com permissão de adminisrador do sistema;

9. Utilize o e-SAC normalmente

Qualquer dúvida estaremos a disposição pelo endereço eletrônico <u>centraldeservicos@sema.mt.gov.br</u> ou pelo telefone (65) 3613-7232.